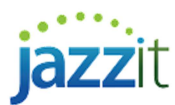

## Moving the Dash Position in the Financial Statements

You can set the dash position within the Jazzit Financial Statements if different from the default.

## Solution

- 1) Open the Jazzit financial statements from the document manager in CaseWare.
- 2) Switch to Enable Editing (*View > Enable editing*) and go to *Document > Cell Options*.

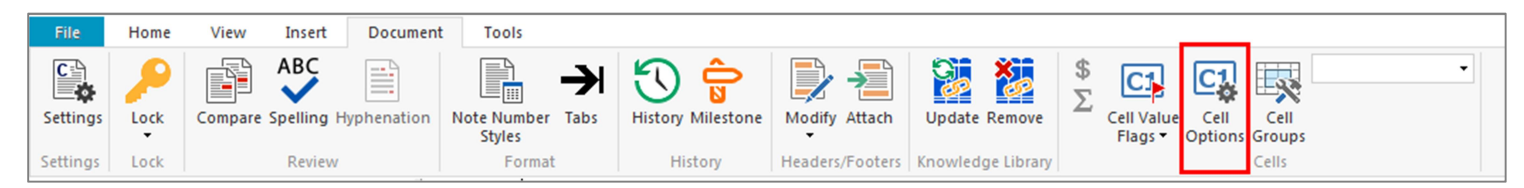

3) Under the Display Options section, set the option Dash Position as desired, for example: From Right.

| ondenine Type Definition                                                                                                    | First Underline                                  | Second Underline                              | Third Underline      |
|----------------------------------------------------------------------------------------------------|--------------------------------------------------|-----------------------------------------------|----------------------|
| Name: Single Underline                                                                                                    | Position: 4.00 pts                               | Offset: 0.00 pts                              | Offset: 0.00 pts     |
| Type: Single Underline                                                                                                    | Style: Solid -                                   | Style: Solid -                                | Style: Solid -       |
| ABCDwxyz                                                                                                    | Weight: 0.70 pts 🚔                               | Weight: 1.00 pts                              | Weight: 1.00 pts     |
|                                                                                                    | Override Font Color:                             | Override Font Color:                          | Override Font Color: |
| Display Options                                                                                                    |                                                  | Cell Numbers                                  |                      |
| Dash Position: Right of Center                                                                                                    | •                                                | Cell Number Increment:                        | 1 🚔                  |
| Dash Distance: 0.13" 🛓                                                                                                    |                                                  | Defaults                                      |                      |
| Underline Currency/Unit Symbol                                                                                                    | 🔲 Underline Right )                              | Cell Width:                                   | 1.00"                |
| Shade Currency/Unit Symbol     Reserve Space for Brackets     Reserve Space for Currency/Unit     Reserve Space for Rounded to Ze | Shade Right )  Zero as Positive Symbol ro Symbol | Currency/Unit Options<br>Symbol:<br>Position: |                      |
| Numeric Cell Default Symbols                                                                                                    | ,                                                |                                               |                      |
| Decimal Separator:                                                                                                    | Regional Settings 👻                              |                                               |                      |
| e contrat e e parateri                                                                                                    |                                                  |                                               |                      |

- 4) Set the Dash Distance as desired, e.g. distance from right edge of cell.
- 5) Save your changes and switch back to form mode (*View > Form Mode* or *F6*).

Any future updates you make to the Jazzit financial statements will not affect this setting.